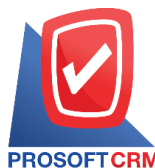

บริษัท โปรซอฟท์ ซีอาร์เอ็ม จำกัด

287 ม. 5 ต.สันทรายน้อย อ.สันทราย จ.เชียงใหม่ 50210 โทรศัพท์: 0-2402-8068, 081-359-7689, 081-359-6936

**Email:** support@prosoftibiz.com Website: www.prosoftibiz.com

## การ Import ข้อมูลค่าเริ่มต้น (Master Data)

โดยปกติแล้วโปรแกรมบัญชีออนไลน์ Prosoft ibiz จะมีการตั้งค่าข้อมูลเริ่มด้นบางส่วนให้เรียบร้อยแล้ว และผู้ใช้งานสามารถกำหนดข้อมูลเพิ่มเติมของกิจการผู้ใช้ได้ โดยการกำหนดข้อมูลค่าเริ่มต้น (Master Data) สามารถเพิ่มในระบบที่ละรายการ หรือ เลือกใช้การ Import ข้อมูลค่าเริ่มต้น (Master Data) เพื่อลดเวลาการทำงานซึ่งผู้ใช้งานสามารถ Import ข้อมูลค่าเริ่มต้นได้ทั้งหมด 6 ระบบ ได้แก่ ข้อมูล ผู้สนใจ, ลูกหนี้, เจ้าหนี้, สินค้า, บริการ และรหัสบัญชี มีรายละเอียดและวิชีการ Import ดังนี้

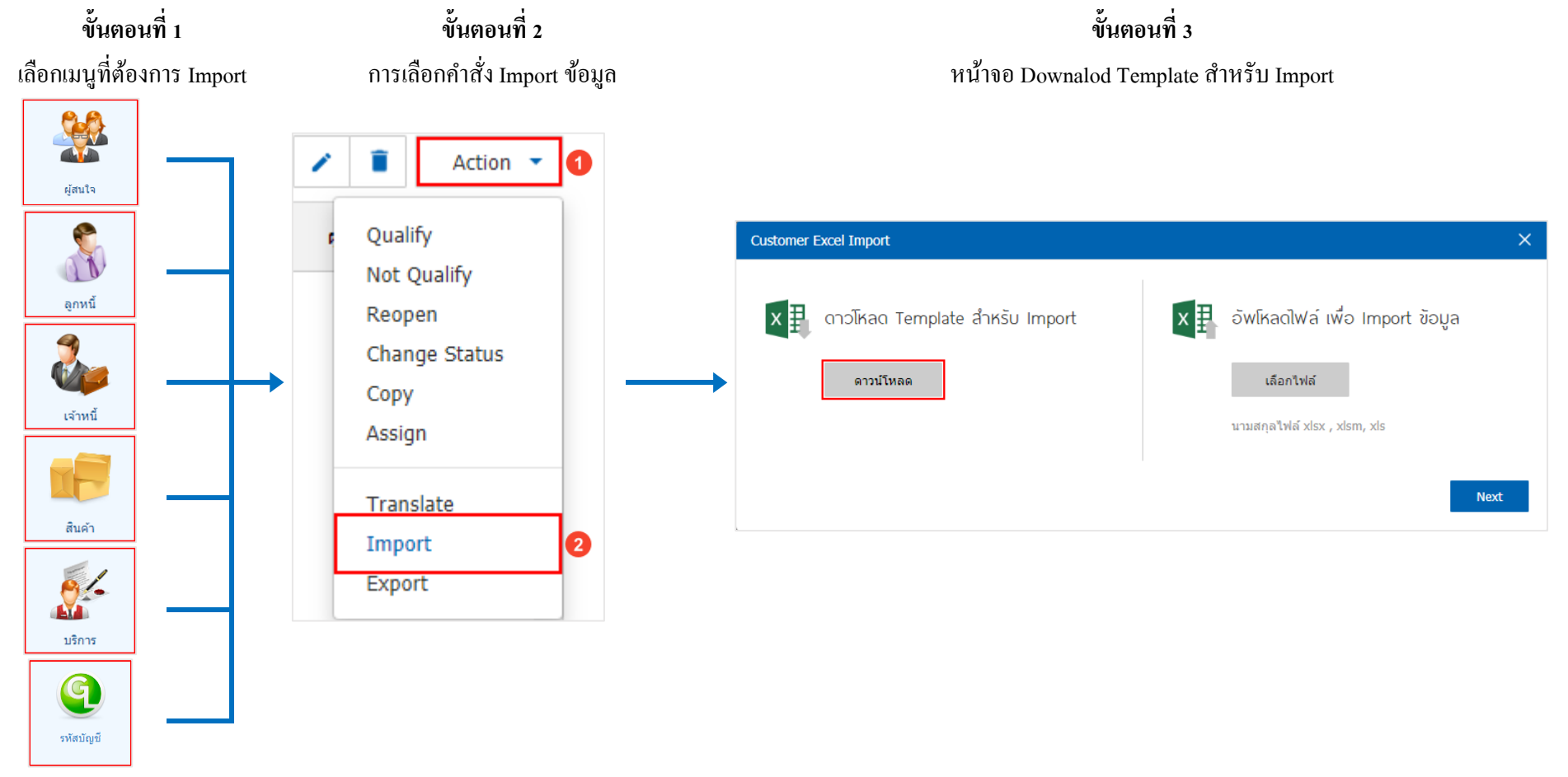

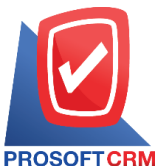

บริษัท โปรซอฟท์ ซีอาร์เอ็ม จำกัด

287 ม. 5 ต.สันทรายน้อย อ.สันทราย จ.เชียงใหม่ 50210 โทรศัพท์: 0-2402-8068, 081-359-7689, 081-359-6936

Email: support@prosoftibiz.com Website: www.prosoftibiz.com

## ขั้นตอนที่ 4

ทำการระบุข้อมูลที่ต้องการ Import ให้ครบถ้วน ซึ่งมีบางหัวข้อที่ระบบได้ทำการ "Require" ไว้ และหากไม่ระบุข้อมูลลงในหัวข้อที่ Require จะทำให้ไม่สามารถ Import ข้อมูลได้

| x∎       | E 5 · 0 ·                | Ŧ                   |             |                            | Import Custom                     | ier [อ่านอย่างเดียว] [โหม                     | เดความเข้ากันได้] - Excel          | l                       |                   |                               | ? 📧 – 🗗 🗙          |
|----------|--------------------------|---------------------|-------------|----------------------------|-----------------------------------|-----------------------------------------------|------------------------------------|-------------------------|-------------------|-------------------------------|--------------------|
| ไท       | ไล้ หน้าแรก แ            | เทรก เค้าโค         | เรงหน้ากระด | าษ สูตร ข้อมูล รีวิว มุมม  | ACROBAT                           |                                               |                                    |                         |                   |                               | ลงชื่อเข้าใช้ 🔍    |
|          | 🛯 👗 ตัด                  | Tabaaaa             | 1           |                            | ⇒. v. v.                          |                                               |                                    | Aloĝ 🍐                  |                   | 🖞 \sum ผลรวมอัตโนมัติ - A 🚃 🏨 | ۵                  |
|          | 🗋 🖹 คัดลอก 🔻             | Tahoma              |             |                            | ่≡ิ¢ ตดขอดวาม ทาเป                |                                               | 11161 2                            | 101100                  |                   | 🚽 🔽 🖬 🗾                       |                    |
| ארג<br>ד | เ —<br>💉 ตัวคัดวางรูปแบบ | В <i>I</i> <u>U</u> | •           |                            | 🚍 ผสานและจัดกึ่งกลาง 👻 🎦 🗸 % 🦻    | €.0 .00 การจัดรูปแบบ<br>.00 →.0 ตามเงื่อนไข ▼ | จัดรูปแบบ <b>ดี</b><br>เป็นตาราง ▼ | ี่ ปานกลาง –            | แหรก ลบ รูปแบ<br> | บบ เรียงลำดับค้นหา            | าและ<br>า *        |
|          | ดลิปบอร์ด 🕞              |                     | ฟอนต์       | ធ្វេ សាទ                   | จัดแนว เริ ตัวเลข                 | Fa                                            | สไ                                 | กล์                     | เซลล์             | การแก้ไข                      | ~                  |
| D2       | 4 - :                    | ×                   | £           |                            |                                   |                                               |                                    |                         |                   |                               | •                  |
| DZ       |                          |                     | <i>j</i> ×  |                            |                                   |                                               |                                    |                         |                   |                               |                    |
|          |                          |                     |             |                            |                                   |                                               |                                    |                         |                   |                               |                    |
|          | ۵                        |                     | R           | C                          | D                                 | F                                             | F                                  | G                       | н                 | I                             | 1                  |
| 1        | ~                        |                     | U           | L.                         | 6                                 | L                                             | 1                                  | 0                       | Tab: Basic Data   | 1                             |                    |
| 2        | Customer No.             | Title               | 0           | Customer Name              | Billing Name                      | Phone Number                                  | Fax                                | Email                   | LineID            | Facebook                      | Website            |
| 3        | รหัสลูกคำ                | คำนำ                | หน้า ข่     | ชื่อลูกคำ                  | ชื่อลูกค้า (ออกบิล)               | เบอร์โทรศัพท์                                 | แฟกซ์                              | อึเมล์                  | LineID            | Facebook                      | เว็บไซต์           |
| 4        | Char (50)                | Char                | (50) (      | Char (100)                 | Char (100)                        | Char (100)                                    | Char (100)                         | Char (100)              | Char (100)        | Char (100)                    | Char (100)         |
| 5        | Require                  |                     | F A         | Require                    | Require                           | 087-6667777                                   | 057-447000                         | averale Obstraail som   | ovampla           | ovampla                       |                    |
|          | 005100217-001            | ושנען               | VI  0       |                            | TERM NEED OF A MAN                | 007-0007777                                   | 037-447777                         | example(wnotmail.com    | example           | example                       | www.exampie.co     |
| 6        |                          |                     |             |                            |                                   |                                               |                                    |                         |                   |                               |                    |
| 7        | CUS160217-002            | บริษัท              | ท โ         | โปรซอฟท์ ชื่อาร์เอ็ม จำกัด | บริษัท โปรซอฟท์ ชื่อาร์เอ็ม จำกัด | 02-402-8068                                   | 02-402-8068                        | support@prosoftibiz.com | @prosoftibiz      | www.facebook.com/prosoftibiz  | www.prosoftibiz.co |
| 8        |                          |                     |             |                            |                                   |                                               |                                    |                         |                   |                               |                    |
| 9        |                          |                     |             |                            |                                   |                                               |                                    |                         |                   |                               |                    |
| 10       |                          |                     |             |                            |                                   |                                               |                                    |                         |                   |                               |                    |
| 12       |                          |                     |             |                            |                                   |                                               |                                    |                         |                   |                               |                    |
| 13       |                          |                     |             |                            |                                   |                                               |                                    |                         |                   |                               |                    |
| 14       |                          |                     |             |                            |                                   |                                               |                                    |                         |                   |                               |                    |
| 15       |                          |                     |             |                            |                                   |                                               |                                    |                         |                   |                               |                    |
| 16       |                          |                     |             |                            |                                   |                                               |                                    |                         |                   |                               |                    |
| 1/       |                          |                     |             |                            |                                   |                                               |                                    |                         |                   |                               |                    |
| 19       |                          |                     |             |                            |                                   |                                               |                                    |                         |                   |                               |                    |
| 20       |                          |                     |             |                            |                                   |                                               |                                    |                         |                   |                               |                    |
| 21       |                          |                     |             |                            |                                   |                                               |                                    |                         |                   |                               |                    |
| 22       |                          |                     |             |                            |                                   |                                               |                                    |                         |                   |                               |                    |
| 23       |                          |                     |             |                            |                                   |                                               |                                    |                         |                   |                               |                    |
| 24       |                          |                     |             |                            |                                   |                                               |                                    |                         |                   |                               |                    |
| 25       |                          |                     |             |                            |                                   |                                               |                                    |                         |                   |                               |                    |
| 27       |                          |                     |             |                            |                                   |                                               |                                    |                         |                   |                               | <b>•</b>           |
|          | Custo                    | omer Con            | ntact       | +                          |                                   |                                               |                                    | 4                       |                   |                               | Þ                  |
| พร้อม    | 1                        |                     |             |                            |                                   |                                               |                                    |                         |                   | Ⅲ □                           | + 100 %            |

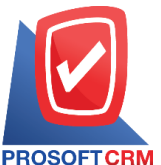

Customer Excel Import

#### บริษัท โปรซอฟท์ ซีอาร์เอ็ม จำกัด

287 ม. 5 ต.สันทรายน้อย อ.สันทราย จ.เชียงใหม่ 50210 โทรศัพท์: 0-2402-8068, 081-359-7689, 081-359-6936

**Email:** support@prosoftibiz.com Website: www.prosoftibiz.com

| Customer Excel Import                       | ,<br>,                                                                                           |
|---------------------------------------------|--------------------------------------------------------------------------------------------------|
| ดาวโหลด Template สำหรับ Import<br>ดาวม์โหลด | อัพโหลดไฟล์ เพื่อ Import ข้อมูล<br>เลือกไฟล์ Import Customer.xls<br>นามสกุลไฟล์ xlsx , xlsm, xls |
|                                             | Next                                                                                             |
|                                             |                                                                                                  |

# ขั้นตอนที่ 5

ให้กดปุ่ม "เ**ลือกไฟล์**" จากนั้นระบบจะแสดงสถานที่จัดเก็บ File Import ให้ทำการเลือก File ที่ต้องการ Import เมื่อ เลือก File Import เรียบร้อยแล้วสามารถกดปุ่ม "Next" ได้ทันที

### ขั้นตอนที่ 6

กรุณาตรวจสอบข้อมูลให้เรียบร้อย ก่อนทำการ Import ข้อมูล 1 รายการ

|              |        | ชื่อลูกค้า                | ชื่อลูกค้า (ออกบิล)               | เบอร์โทร    | แฟกซ์ |
|--------------|--------|---------------------------|-----------------------------------|-------------|-------|
| US160217-002 | บริษัท | โปรซอฟท์ ซีอาร์เอ็ม จำกัด | บริษัท โปรซอฟท์ ชี้อาร์เอ็ม จำกัด | 02-402-8068 | 02-40 |
|              |        |                           |                                   |             |       |
|              |        |                           |                                   |             |       |
|              |        |                           |                                   |             |       |
|              |        |                           |                                   |             |       |
|              |        |                           |                                   |             |       |
|              |        |                           |                                   |             |       |
|              |        |                           |                                   |             |       |

โดยระบบจะทำการตรวจสอบข้อมูล และแสดงรายละเอียครายการข้อมูลที่ Import ทั้งหมด ให้ทำการตรวจสอบ ความถูกต้องของข้อมูล หากพบว่าไม่มีข้อผิดพลาดสามารถกดปุ่ม "Import" ได้ทันที